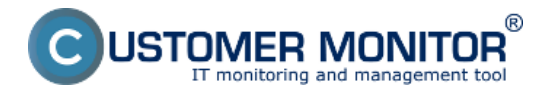

After successful activation of the access address to CM portal in format of your domain, the first steps will lead to setup of the Login screen

These settings may be customized on the login screen :

- Your company logo
- Welcome text
- Contacts at the bottom of the page

| Customer Monitor Login         | +                                                                               |                                                    | •     |
|--------------------------------|---------------------------------------------------------------------------------|----------------------------------------------------|-------|
| wanet.cz https://cm.wasa-domen | a.ov/index2.php                                                                 | ≂ → 🛛 🖅 - Yahoo                                    | ۹ 🖨 🗈 |
|                                |                                                                                 |                                                    |       |
|                                |                                                                                 |                                                    |       |
| _                              | Vaše logo                                                                       | C USTOMER MONITOR                                  |       |
|                                |                                                                                 |                                                    |       |
|                                | Provistup do prostředí serveru CUSTOMER                                         | Jazyk : Ceský 💌                                    |       |
| -                              | <ul> <li>MONITOR vypima, prosim, sve prinlasovaci jmeno<br/>a hesto.</li> </ul> | Hesio :                                            |       |
|                                |                                                                                 | Zapamatovat si G Piliki fasik<br>uživatele a hesio |       |
|                                |                                                                                 |                                                    |       |
|                                |                                                                                 |                                                    |       |
|                                |                                                                                 |                                                    |       |
| _                              | Hotline 🖂 Hotline 🖂 Email 🗠 hotline@dor                                         | nena.xx Skype hotline<br>hotline-firma             |       |
|                                | Archiv souborů                                                                  | verze: c2.5-m309-d148-a131                         |       |
|                                |                                                                                 |                                                    |       |
|                                |                                                                                 |                                                    |       |

Image: Prispôsobiteľné polia na prihlasovacej obrazovke

Setup of the login screen data is performed under logged Maintainer in Admin zone -> My profile, global settings -> tab Login screen.

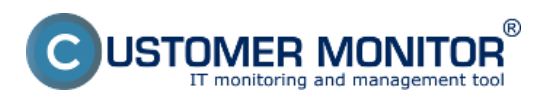

## Login screen Published on Customer Monitor

(https://www.customermonitor.eu)

| Concession in                                           |                                                                                  |                                                                             | • ×        |  |  |
|---------------------------------------------------------|----------------------------------------------------------------------------------|-----------------------------------------------------------------------------|------------|--|--|
| C () O https://cmportal.eu/ind                          | dex2.php                                                                         | ×56×Q                                                                       |            |  |  |
| CM - John Smith ×                                       |                                                                                  |                                                                             |            |  |  |
| Subor Úpravy Zobraziť Obľube                            | népoložky NástrojePomocník 🛛 🏵 🍕 P                                               | reviest 🔻 🔂 Vybrat 🛛 🗶 🛄 Snagit 🧮 📷                                         |            |  |  |
|                                                         |                                                                                  | Úvodný prehľad 🧯 Kredit 🥐 Manual 🙂 G                                        | )dhlàsiť   |  |  |
|                                                         |                                                                                  |                                                                             | 0          |  |  |
|                                                         | Admin zóna Prehliadanie a<br>Vyhodnotenie                                        | Customer Desk Správta: John Smith                                           | C          |  |  |
| -Zbalif võelko — Rozbalif võelko                        | Möj profil, globálne nasta                                                       | avenia 🔯 🖓                                                                  | a 📪 🔺      |  |  |
| - Hlavné menu                                           | Všeobecné nastavenia Vzdialený pristr                                            | p Logá v CM Prihlasovacia obrazovka Nastavenia pre zákazníkov a počítače    | Východ     |  |  |
| Zákaznici                                               | C-Desk hl. nastavenia C-Desk požiadav                                            | ky Špeciálne email. notifikácie Archiv súborov Interné užitočné súbory Inšt | talačný sú |  |  |
| Audit SW a evidencia HW                                 | Nastavenia sa použijú len pre URL vlastného servera: https://cm.vasa-firma.xx    |                                                                             |            |  |  |
| - Použivatelia                                          | Hlavné nastavenia                                                                | Ulo                                                                         | är         |  |  |
| Môl profil, globálne nastavenia                         | Zmeny sa prejavia až pri ďaľšom prihlásení.                                      |                                                                             |            |  |  |
| Zákaznicke kontá                                        | Wichodzi jazuk                                                                   | Sinuanaità                                                                  |            |  |  |
| Používateľská história                                  | elenous laste                                                                    | and the last J                                                              |            |  |  |
| — Admin. nåstroje                                       | Farebná schéma                                                                   | Tmavo mostrá - východzia 🔻                                                  |            |  |  |
| Inštalácie a skripty                                    | Logo správcu, ktoré sa zobrazuje v                                               |                                                                             |            |  |  |
| C-Image nastavenie                                      | prihlasovacej obrazovke CM (totožne s<br>logom v CM vřavo hore)                  |                                                                             |            |  |  |
| Odrziawanie PC                                          | (Max. rozmery: 180x60)                                                           |                                                                             |            |  |  |
| - C-Monitor klient                                      | Prehľadávať                                                                      |                                                                             |            |  |  |
| Nastavenia C-Monitora na PC                             | Zmazať logo                                                                      |                                                                             |            |  |  |
| Rozvrhy a stav úloh                                     |                                                                                  |                                                                             |            |  |  |
| Watches - nastavenia<br>Aktualizácia C. Monitor kilente | URL adresa linky na grafickom logu<br>spoločnosti (totožná s linkou na logu v CM | (Zadajte aj protokol: http://https)                                         |            |  |  |
| Verzie                                                  | vfavo hore)                                                                      |                                                                             | _          |  |  |
| Licencie                                                | Úvodný popis pri prihlasovaní                                                    |                                                                             |            |  |  |
| Stiahnuté súbory z počítačov                            | Nadpis (sk)                                                                      |                                                                             |            |  |  |
| - Komunikácia                                           |                                                                                  |                                                                             |            |  |  |
| Odoslané požiadavky z CM                                | Popis (sk)                                                                       |                                                                             |            |  |  |
| Prijaté správy do CM                                    |                                                                                  |                                                                             |            |  |  |
| Vzdialený prístup                                       | Nadpis (en)                                                                      |                                                                             |            |  |  |
| Ódoslané SMS a Emaily                                   |                                                                                  |                                                                             |            |  |  |
| + Externé programy                                      | Popis (en)                                                                       |                                                                             | -          |  |  |
| · 103% +                                                |                                                                                  |                                                                             |            |  |  |
|                                                         |                                                                                  |                                                                             |            |  |  |

Image: Nastavenie prihlasovacej obrazovky v profile Správcu Date: 03/02/2012Images:

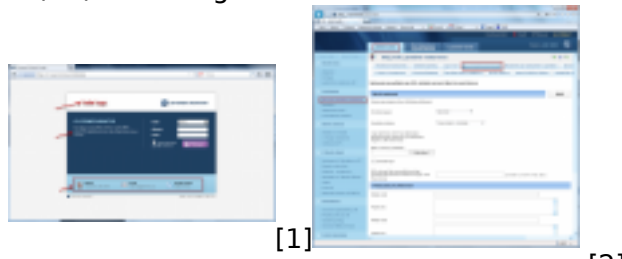

[2]

## Links

- [1] https://www.customermonitor.eu/sites/default/files/Prihlasovacia\_obrazovka01.png[2] https://www.customermonitor.eu/sites/default/files/Nastavenie\_prihlasovacej\_obrazovky.png